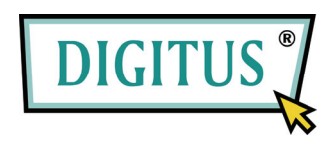

## **CONVERTISSEUR USB - SERIE**

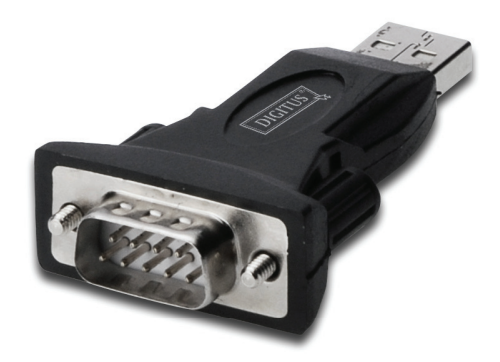

## Guide d'installation rapide

(DA-70146-BA)

## Comment utiliser notre produit

Étape 1 : Insérez le CD du pilote de ce produit dans le lecteur CD-ROM

Étape 2 : Branchez le dispositif dans un port USB de votre PC, et utilisez l'assistant nouveau matériel trouvé, reportez-vous à la figure suivante :

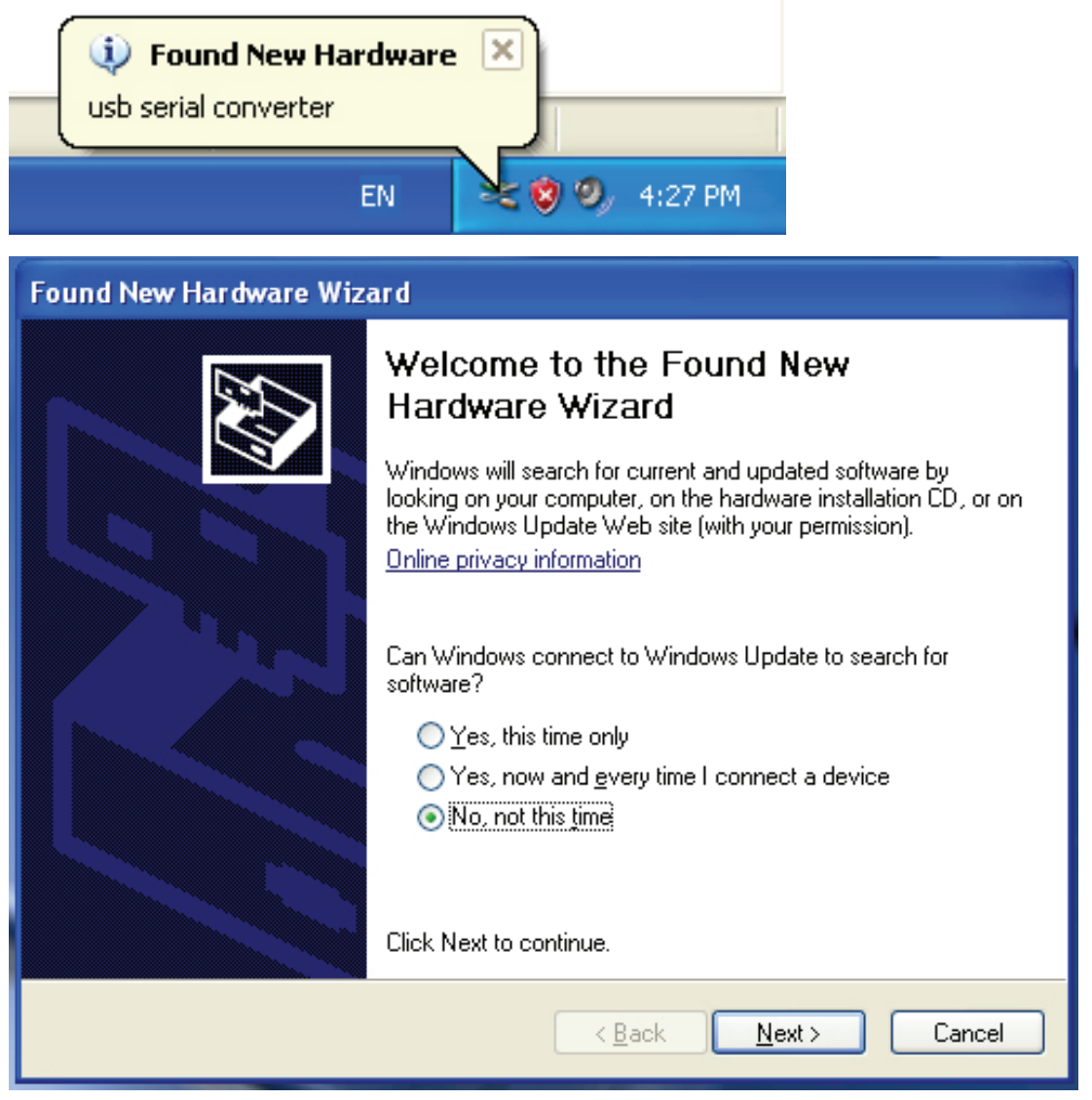

Étape 3 : Sélectionnez "No, not this time (Non, pas cette fois-ci)", cliquez sur "Next (Suivant)" pour continuer.

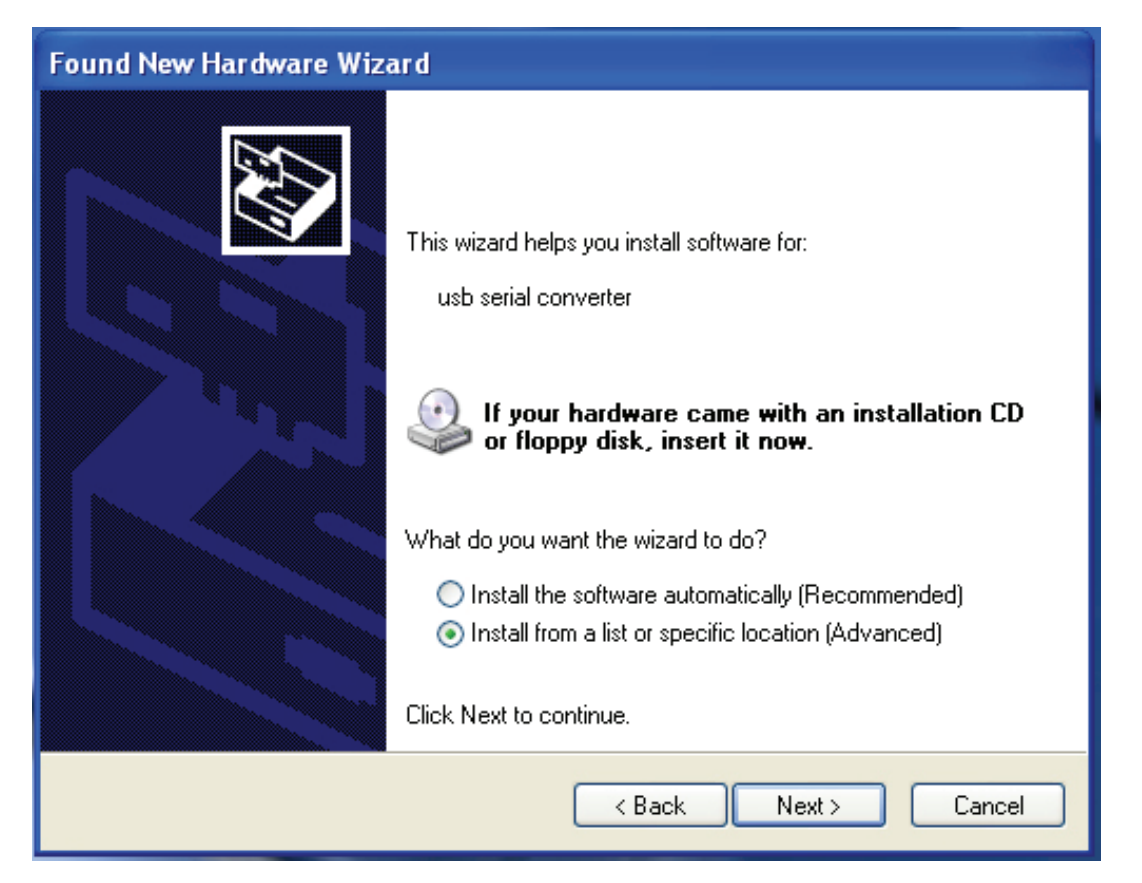

Étape 4 : Sélectionnez "Install from a list or specific location (Advanced) (Installer à partir d'une liste ou un emplacement spécifique (Avancé))", cliquez sur "Next (Suivant)" pour continuer.

| Found New Hardware Wizard                                                                                                    |  |  |
|----------------------------------------------------------------------------------------------------|--|--|
| Please choose your search and installation options.                                                                                                    |  |  |
| <ul> <li>Search for the best driver in these locations.</li> </ul>                                                                                             |  |  |
| Use the check boxes below to limit or expand the default search, which includes local<br>paths and removable media. The best driver found will be installed.   |  |  |
| Search removable media (floppy, CD-ROM)                                                                                                    |  |  |
| Include this location in the search:                                                                                                    |  |  |
| i:\ Browse                                                                                                    |  |  |
| O Don't search. I will choose the driver to install.                                                                                                    |  |  |
| Choose this option to select the device driver from a list. Windows does not guarantee that<br>the driver you choose will be the best match for your hardware. |  |  |
|                                                                                                    |  |  |
| < Back Next > Cancel                                                                                                    |  |  |

Étape 5 : Sélectionnez "Search removable media (floppy, CD-ROD...) (Rechercher le support amovible (disquette, CD-ROM ...))", cliquez sur "Next (Suivant)" pour continuer.

| Found New Hardware Wizard              |                      |
|----------------------------------------|----------------------|
| Please wait while the wizard searches. |                      |
| usb serial converter                   | S.                   |
|                                        | < Back Next > Cancel |

Étape 6 : Recherche automatique du pilote correspondant sur le CD.

| Found New Hardware Wizard                                                       |  |  |  |
|---------------------------------------------------------------------------------|--|--|--|
| Please select the best match for your hardware from the list below.             |  |  |  |
| USB Serial Converter                                                            |  |  |  |
| Description Version Manufacturer Location                                       |  |  |  |
| USB Serial Converter 2.2.4.0 FTDI i:\usb 2.0 to rs232 converter\w               |  |  |  |
| WUSB Serial Converter 2.2.4.0 FTDI i:\usb 2.0 to rs232 cable\win2C              |  |  |  |
|                                                                                 |  |  |  |
| This driver is digitally signed. <u>Tell me why driver signing is important</u> |  |  |  |
| <pre></pre>                                                                     |  |  |  |

Étape 7 : Vous trouverez deux types de matériel, un pour le Convertisseur USB 2.0 -RS232, l'autre pour l'USB 2.0 - câble RS232 Sélectionnez le pilote correspondant en fonction de votre produit, cliquez sur "Next (Suivant)" pour continuer.

| Found New Hardware Wizard           |                      |
|-------------------------------------|----------------------|
| Please wait while the wizard instal | Is the software      |
| USB Serial Converter                |                      |
| ftd2xx.dll<br>To C:\WINDOWS\sys     | wow64                |
|                                     | < Back Next > Cancel |

Étape 8 : L'assistant lance l'installation et copie les fichiers sur votre système

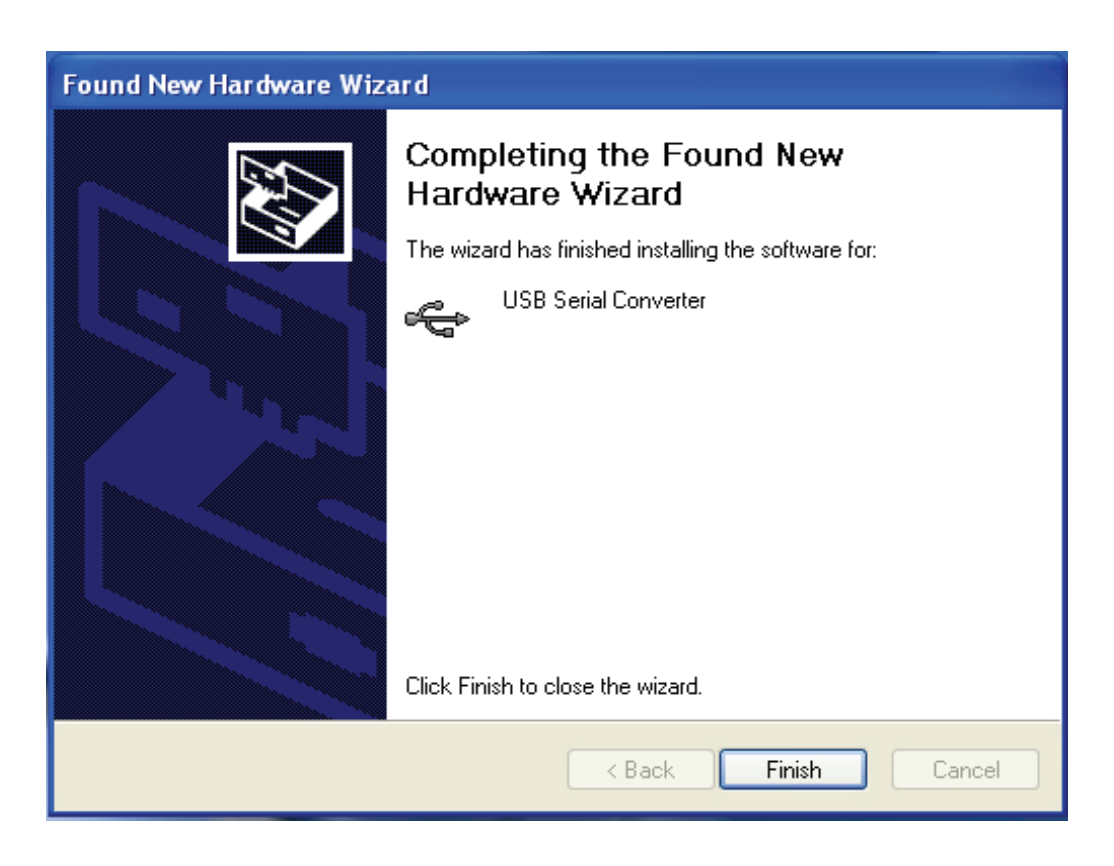

Étape 9 : Cliquez sur "Finish (Terminer)" pour terminer l'installation.

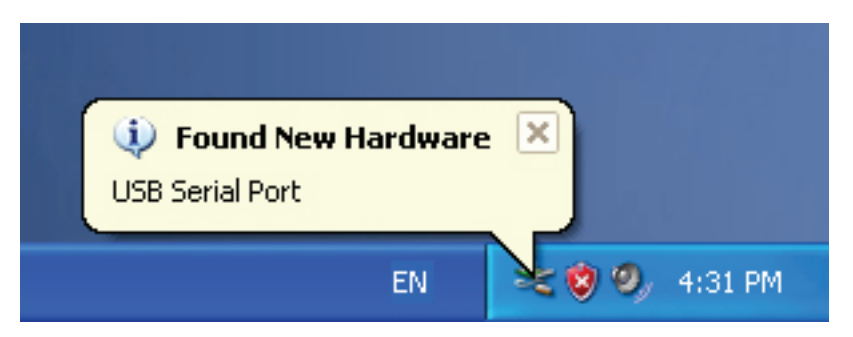

Étape 10 : Trouvez le nouveau port com.

| Found New Hardware Wiz | ard                                                                                                    |
|------------------------|----------------------------------------------------------------------------------------------------|
|                        | Welcome to the Found New<br>Hardware Wizard                                                                                                    |
|                        | Windows will search for current and updated software by<br>looking on your computer, on the hardware installation CD, or on<br>the Windows Update Web site (with your permission).<br>Online privacy information |
|                        | Can Windows connect to Windows Update to search for<br>software?                                                                                                    |
|                        | ○ Yes, this time only                                                                                                    |
|                        | Yes, now and every time I connect a device                                                                                                    |
|                        | 💽 No, not this time                                                                                                    |
|                        | Click Next to continue.                                                                                                    |
|                        | < Back Next > Cancel                                                                                                    |

Étape 11 : Sélectionnez "No, not this time (Non, pas cette fois-ci)", cliquez sur "Next (Suivant)" pour continuer.

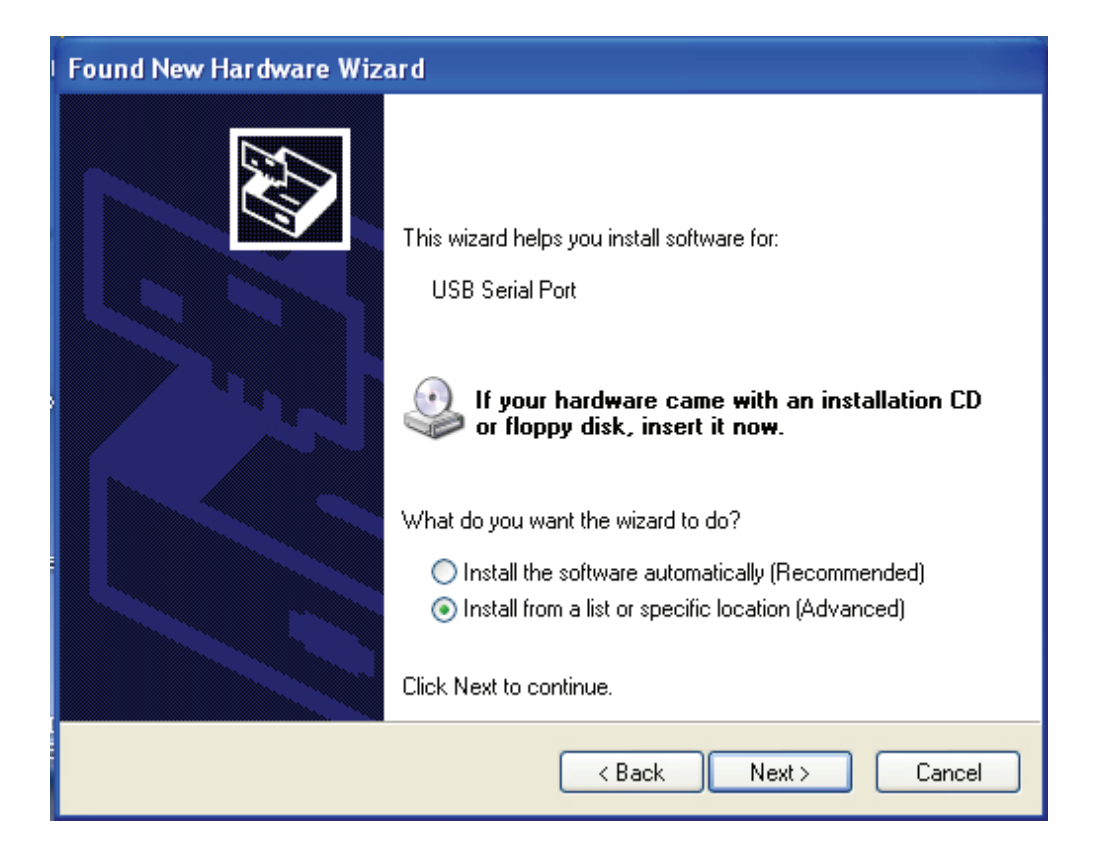

Étape 12 : Sélectionnez "Install from a list or specific location (Advanced) (Installer à partir d'une liste ou un emplacement spécifique (Avancé))", cliquez sur "Next (Suivant)" pour continuer.

| Found New Hardware Wizard                                                                                                    |  |  |  |
|----------------------------------------------------------------------------------------------------|--|--|--|
| Please choose your search and installation options.                                                                                                    |  |  |  |
| <ul> <li>Search for the best driver in these locations.</li> </ul>                                                                                             |  |  |  |
| Use the check boxes below to limit or expand the default search, which includes local<br>paths and removable media. The best driver found will be installed.   |  |  |  |
| Search removable media (floppy, CD-ROM)                                                                                                    |  |  |  |
| Include this location in the search:                                                                                                    |  |  |  |
| i:\ Browse                                                                                                    |  |  |  |
| O Don't search. I will choose the driver to install.                                                                                                    |  |  |  |
| Choose this option to select the device driver from a list. Windows does not guarantee that<br>the driver you choose will be the best match for your hardware. |  |  |  |
|                                                                                                    |  |  |  |
| < Back Next > Cancel                                                                                                    |  |  |  |

Étape 13 : Sélectionnez "Search removable media (Floppy, CD-ROM...) (Rechercher le support amovible (disquette, CD-ROM ...))", cliquez sur "Next (Suivant)" pour continuer.

| Found New H | lardware Wizard              |
|-------------|------------------------------|
| Please wai  | it while the wizard searches |
| 2           | USB Serial Port              |
|             | <pre></pre>                  |

Étape 14 : Recherche automatique du pilote correspondant sur le CD.

| Found New Hardware Wizard                                                          |  |  |  |
|------------------------------------------------------------------------------------|--|--|--|
| Please select the best match for your hardware from the list below.                |  |  |  |
| USB Serial Port                                                                    |  |  |  |
| Description Version Manufacturer Location                                          |  |  |  |
| USB Serial Port 2.2.4.0 FTDI i:\usb 2.0 to rs232 converter\win200                  |  |  |  |
| WUSB Serial Port 2.2.4.0 FTDI i:\usb 2.0 to rs232 cable\win2000_xr                 |  |  |  |
|                                                                                    |  |  |  |
| This driver is digitally signed.<br><u>Tell me why driver signing is important</u> |  |  |  |
| < Back Next > Cancel                                                               |  |  |  |

Étape 15 : Sélectionnez le pilote correspondant en fonction de votre produit, cliquez sur "Next (Suivant)" pour continuer.

| Found New | Hardware Wizard                      |            |        |        |
|-----------|--------------------------------------|------------|--------|--------|
| Please wa | it while the wizard installs the     | e software |        |        |
| Ţ         | USB Serial Port                      |            |        |        |
|           | FTLang.dll<br>To C:\WINDOWS\system32 | 2          |        |        |
|           |                                      | < Back     | Next > | Cancel |

Étape 16 : L'assistant lance l'installation et copie les fichiers sur votre système.

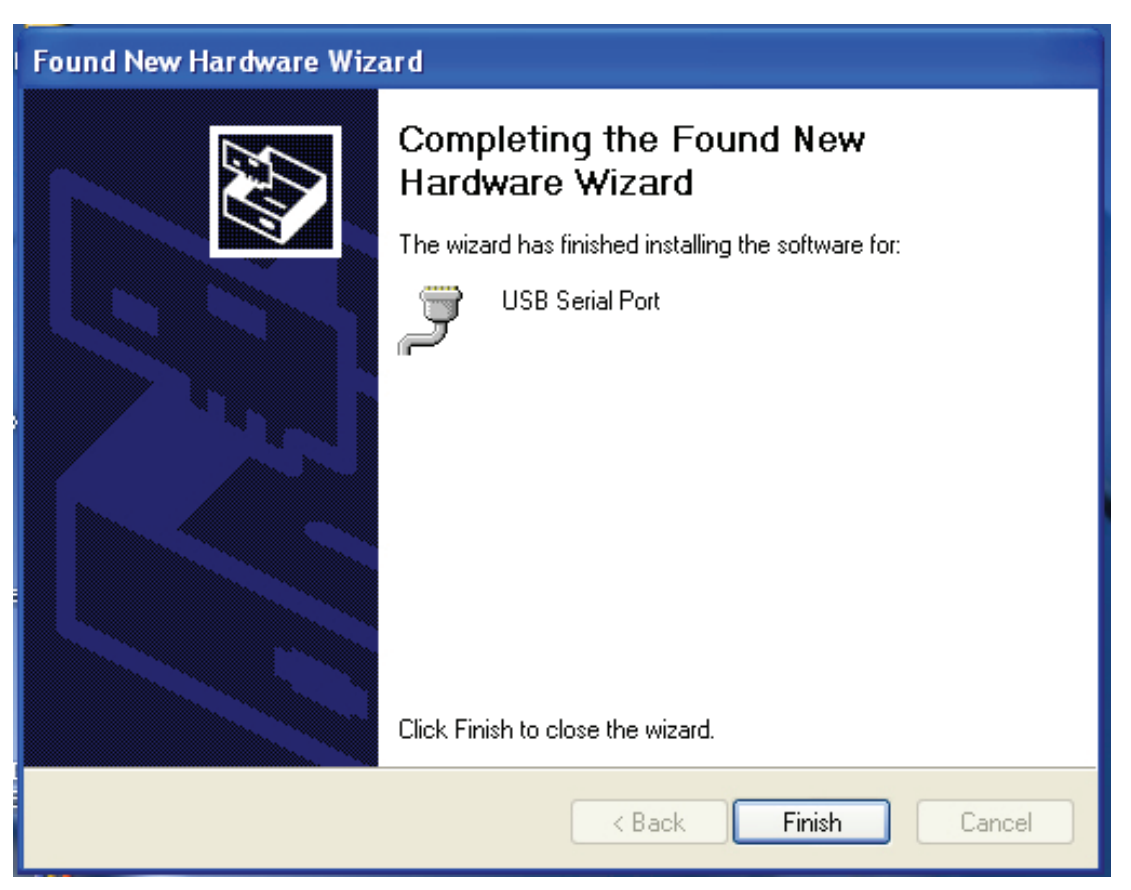

Étape 17 : Cliquez sur "Finish (Terminer)" pour terminer l'installation et fermer l'assistant.

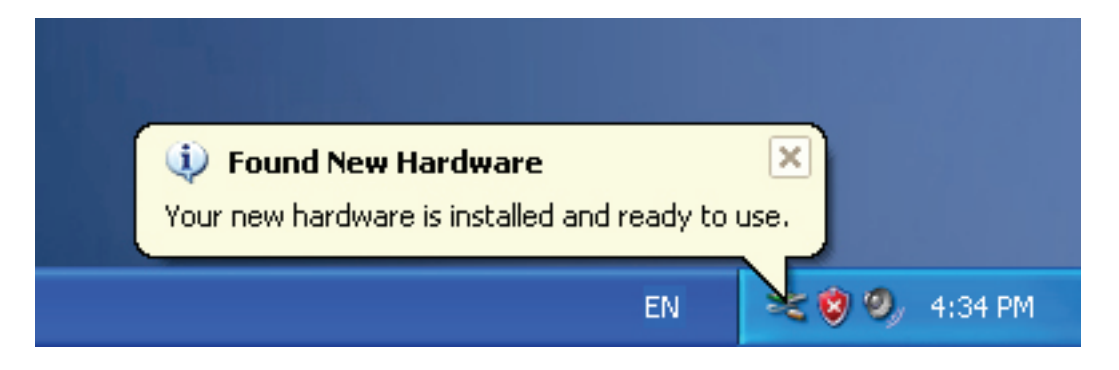

Étape 18 : Votre nouveau matériel est installé et prêt à être utilisé.

| Þ         |                          |                                                                                                    |
|-----------|--------------------------|----------------------------------------------------------------------------------------------------|
| My Docume | ents                     |                                                                                                    |
|           |                          |                                                                                                    |
| My Comp   | Open                     | Contraction of the local division of the local division of the loc |
|           | Explore                  |                                                                                                    |
| -         | Search                   |                                                                                                    |
|           | Manage                   |                                                                                                    |
| Mu Nah    | Map Network Drive        |                                                                                                    |
| Place     | Disconnect Network Drive |                                                                                                    |
|           | Create Shortcut          |                                                                                                    |
|           | Delete                   |                                                                                                    |
| Recycle – | Rename                   |                                                                                                    |
|           | Properties               |                                                                                                    |

Étape 19 : Si vous voulez le voir, cliquez avec le bouton droit sur "my computer (Poste de travail)", puis cliquez sur "Properties (Propriétés)".

| Syster                          | n Restore                                                                                               | Automa                                                                                                  | atic Updates                                                                                                  | Remote                                                           |
|---------------------------------|----------------------------------------------------------------------------------------------------|----------------------------------------------------------------------------------------------------|----------------------------------------------------------------------------------------------------|------------------------------------------------------------------|
| General                         | Comp                                                                                                    | outer Name                                                                                              | Hardware                                                                                                    | Advanced                                                         |
| Device I                        | Manager                                                                                                 |                                                                                                    |                                                                                                    |                                                                  |
| Ż                               | The Device M<br>on your comp<br>properties of a                                                         | Managerlists all<br>Juter. Use the D<br>any device.                                                     | the hardware devic<br>evice Manager to c                                                                      | ces installed<br>change the                                      |
|                                 |                                                                                                    | 5                                                                                                    | Device M                                                                                                    | lanager                                                          |
|                                 |                                                                                                    |                                                                                                    |                                                                                                    |                                                                  |
| Drivers -                       | 1                                                                                                    |                                                                                                    |                                                                                                    |                                                                  |
| Drivers                         | Driving Signin<br>compatible wi<br>how Windows                                                          | ng lets you make<br>th Windows. W<br>s connects to W                                                    | e sure that installed<br>indows Update lets<br>/indows Update for                                             | drivers are<br>s you set up<br>drivers.                          |
| Drivers -                       | Driving Signin<br>compatible wi<br>how Windows<br>Driver                                                | ng lets you make<br>th Windows. W<br>s connects to W<br>Signing                                         | e sure that installed<br>indows Update lets<br>/indows Update for<br>Windows                                  | drivers are<br>s you set up<br>drivers.<br>Update                |
| Drivers -                       | Driving Signin<br>compatible wi<br>how Windows<br>Driver                                                | ng lets you make<br>th Windows. W<br>s connects to W<br>Signing                                         | e sure that installed<br>indows Update lets<br>/indows Update for<br>Windows                                  | drivers are<br>s you set up<br>drivers.<br>Update                |
| Drivers -<br>Example<br>Hardwar | Driving Signin<br>compatible wi<br>how Windows<br>Driver<br>Profiles<br>Hardware pro<br>different hardw | ng lets you makk<br>th Windows. W<br>s connects to W<br>Signing<br>files provide a w<br>ware configurat | e sure that installed<br>indows Update lets<br>/indows Update for<br>Windows<br>way for you to set u<br>ions. | drivers are<br>s you set up<br>drivers.<br>Update<br>p and store |

Étape 20 : Sélectionnez "Device Manager (Gestionnaire de périphériques)" dans l'onglet "Hardware (matériel)" de la fenêtre "System Properties (Propriétés Système)", cliquez dessus, vous pouvez voir les périphériques matériels installés sur votre ordinateur, reportez-vous à la figure suivante :

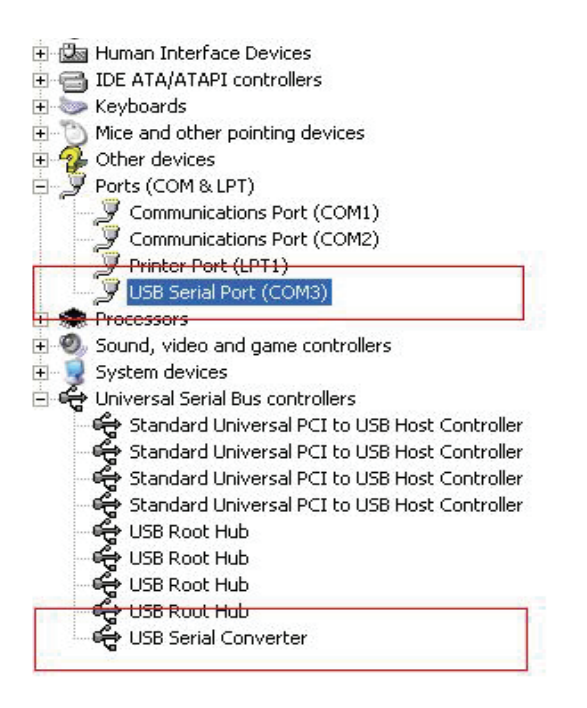

Étape 21 : Installation terminée.

Remarques :

Après l'installation, si vous pouvez voir "USB Serial Converter (Convertisseur USB – série)" dans "Device Manager (Gestionnaire de périphériques)", mais vous ne pouvez pas voir "USB Serial Port (COM3) (Port série USB (COM3))", continuez avec les étapes suivantes.

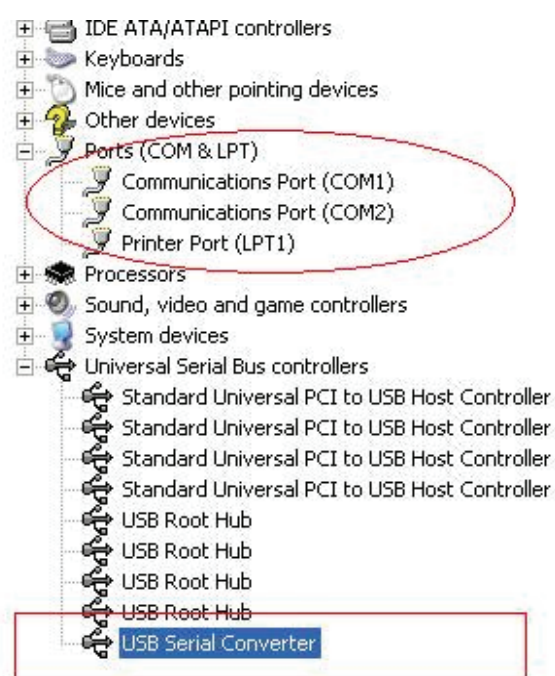

| 🗄 🌆 Human Interface Dev     | ices                          |  |  |  |  |
|-----------------------------|-------------------------------|--|--|--|--|
| 🗄 🗃 IDE ATA/ATAPI contri    | ollers                        |  |  |  |  |
| 主 🦢 Keyboards               |                               |  |  |  |  |
| 🗄 🐚 Mice and other pointir  | ng devices                    |  |  |  |  |
| 🗄 🚰 Other devices           |                               |  |  |  |  |
| 🖻 🝠 Ports (COM & LPT)       |                               |  |  |  |  |
| Communications P            | Port (COM1)                   |  |  |  |  |
| Communications F            | Communications Port (COM2)    |  |  |  |  |
| 🔄 🖳 🍠 Printer Port (LPT1    | )                             |  |  |  |  |
| 🗄 🦔 Processors              |                               |  |  |  |  |
| 🗄 🎱 Sound, video and gan    | ne controllers                |  |  |  |  |
| 🗄 🧕 System devices          |                               |  |  |  |  |
| 🖻 🥰 Universal Serial Bus co | ontrollers                    |  |  |  |  |
| 😪 Standard Univers          | al PCI to USB Host Controller |  |  |  |  |
| 😪 Standard Univers          | al PCI to USB Host Controller |  |  |  |  |
| 😋 Standard Univers          | al PCI to USB Host Controller |  |  |  |  |
| 😽 Standard Univers          | al PCI to USB Host Controller |  |  |  |  |
| 😋 USB Root Hub              |                               |  |  |  |  |
| 😋 USB Root Hub              |                               |  |  |  |  |
| 😋 USB Root Hub              |                               |  |  |  |  |
| 😴 USB Root Hub              |                               |  |  |  |  |
| 🛶 😋 USB Serial Conver       | ter.                          |  |  |  |  |
|                             | Update Driver                 |  |  |  |  |
|                             | Disable                       |  |  |  |  |
|                             | Uninstall                     |  |  |  |  |
|                             | Scan for hardware changes     |  |  |  |  |
|                             | Properties                    |  |  |  |  |

Étape A : Cliquez avec le bouton droit sur "USB Serial Converter (Convertisseur USB – série)", puis cliquez sur "Properties (Propriétés)".

| USB Seri     | al Convert | er Properties                                   | ? 🛛       |
|--------------|------------|-------------------------------------------------|-----------|
| General      | Advanced   | Power Management Driver                         |           |
| - Cor<br>Use | USB Serial | Converter<br>is to override normal device confi | guration  |
|              |            | OK Ca                                           | ncel Help |

Étape B : Sélectionnez "Load VCP (Charger VCP)" dans l'onglet "Advanced (Avancé)", cliquez sur "OK".

Étape C : Retirez le convertisseur USB - RS232 de votre ordinateur. Rebranchez le dispositif dans un port USB de votre PC, ça doit marcher, reportez-vous à la figure suivante :

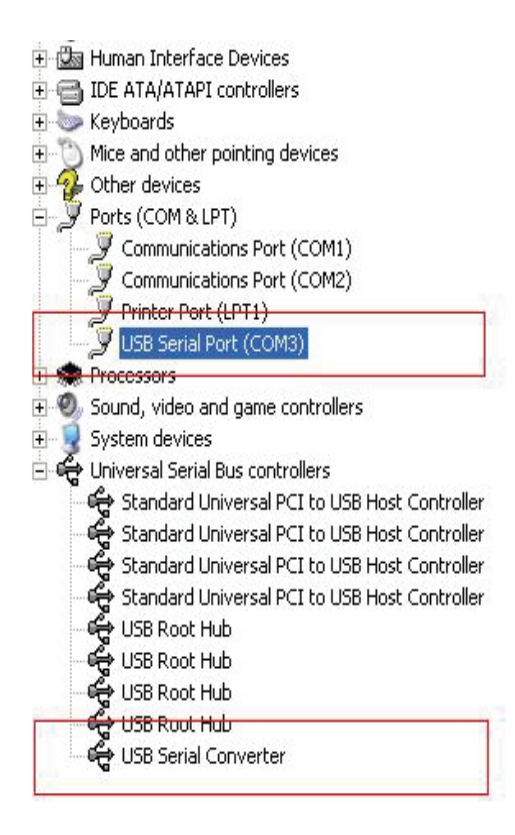

Félicitations, l'installation est réussie.

Désinstaller le pilote

:

1. Ouvrez les pilotes de ce produit, reportez-vous à la figure suivante :

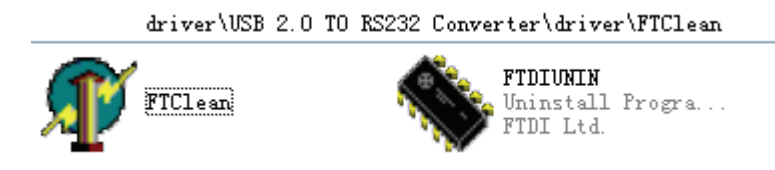

2. Double cliquez sur "FTClen.exe", l'interface suivante apparaît :

|                           | ••           |
|---------------------------|--------------|
| 🌮 FTDI Clean Utility V1.0 | - ×          |
| <b>FTDI</b><br>Chip       |              |
| VID (Hex)<br>FTDI         | Clean System |
| PID (Hex)                 | Exit         |
| Status: Ready             |              |

3. Double cliquez sur "Clean System (Nettoyer le système)", l'interface suivante apparaît

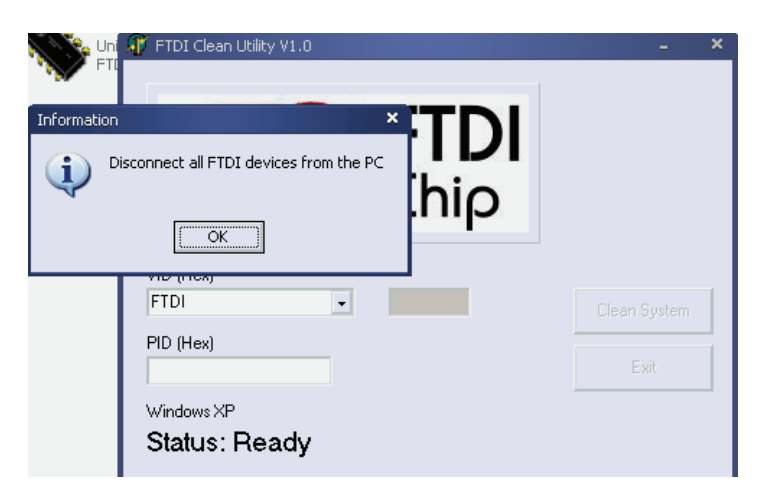

4. Déconnectez le convertisseur USB 2.0 - RS232 de l'ordinateur, cliquez sur "ok", l'interface suivante apparaît, cliquez sur "Yes" (Oui).

| Confirm | Uni M FTDI Clean Utility V1.0                                                                        | - ×          |
|---------|----------------------------------------------------------------------------------------------------|--------------|
| ?       | You are about to uninstall all FTDI drivers for VID 0x0403 and all PIDs.<br>Do you want to continue? |              |
|         | FTDI                                                                                                 | Clean System |
|         | Windows XP<br>Status: Ready                                                                          | Exit         |

5. Cliquez sur "No (Non)" pour désinstaller le pilote.

|         | 🗊 FTDI Clean Utility V1.0                 | - ×          |
|---------|-------------------------------------------|--------------|
| Confirm | *TDI                                      |              |
| ? Do    | you want to cancel driver uninstallation? |              |
|         | Yes No                                    |              |
|         | FTDI                                      | Clean System |
|         | PID (Hex)                                 | Exit         |
|         | Windows XP<br>Status: Ready               |              |

6. Lorsque la désinstallation est terminée, cliquez sur "Exit (quitter)" pour quitter l'application de désinstallation.

| 🐺 FTDI Clean Utility V1.0                    | - 10.0 | × |
|----------------------------------------------|--------|---|
| <b>FTDI</b><br>Chip                          |        |   |
| VID (Hex)                                    |        |   |
| PID (Hex)                                    | Exit   |   |
| Windows XP<br>Status: System clean completed |        | _ |